## Navigation bar and Navigation drawer

## A) Navigation bar

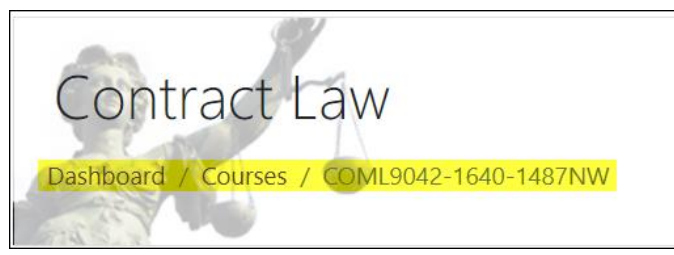

- Navigation bar shows you your current context path, and you can find it below course name within course banner at top left corner of course main page
- You can press the course code to go to the course main page
- You can press [Dashboard] to go back to SOUL 2.0 Dashboard page

## **B)** Navigation drawer

| E SOUL 2.0<br>Your Learning SPACE |
|-----------------------------------|
| T COML9042-1640-<br>1487NW        |
| 📽 Participants                    |
| ☑ Competencies                    |
| I Grades                          |
| 🗅 General                         |
| 🗅 Topic 1                         |
| 🗅 Topic 2                         |

- Navigation drawer helps you navigate different course topics/ sections, and you can find it by pressing at top left corner of a course main page
- You can press [General] to go to course topic #0, press [Topic 1] to go to course topic #1 and so on